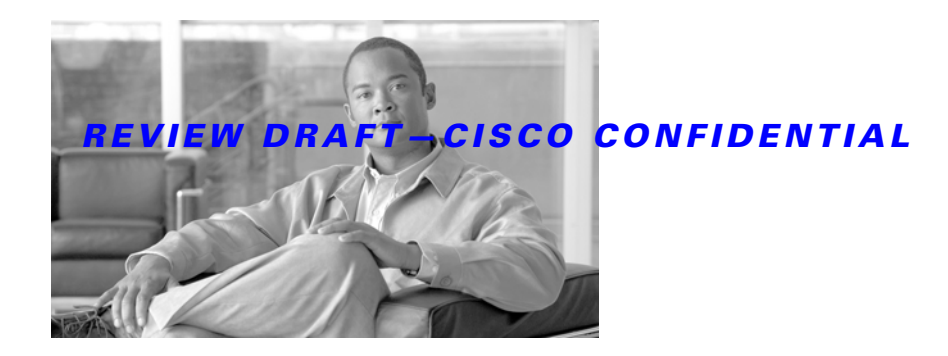

# **Cisco Aironet 600 Series OfficeExtend Access Point User Guide**

The Cisco Aironet 600 Series OfficeExtend Access Point User Guide includes the following information:

- Unpacking the Cisco Aironet 600 Series OfficeExtend Access Point
- Cisco Aironet 600 Series OfficeExtend Access Point Overview
- Installation Guidelines
- Cisco Aironet 600 Series OfficeExtend Access Point Radio Frequency Coverage
- Understanding Cisco Aironet 600 Series OfficeExtend Access Point LEDs
- Configuring a Personal SSID on a Cisco Aironet 600 Series OfficeExtend Access Point
- Configuring a Primary IP Address on a Cisco Aironet 600 Series OfficeExtend Access Point
- Viewing the Event Log
- Accessing Online Help
- Troubleshooting
- Cisco Aironet 600 Series OfficeExtend Access Point Local Customer Interface
- Declarations of Conformity and Regulatory Information

# Unpacking the Cisco Aironet 600 Series OfficeExtend Access Point

Each Cisco Aironet 600 Series OfficeExtend Access Point package contains the following items:

- Cisco Aironet 600 Series OfficeExtend Access Point
- Ethernet Cable
- Cisco Aironet AP600 Series Power Module (universal power supply)
- Quick reference guide
- Cisco product registration and Cisco documentation feedback cards

I

#### **REVIEW DRAFT-CISCO CONFIDENTIAL**

# **Cisco Aironet 600 Series OfficeExtend Access Point Overview**

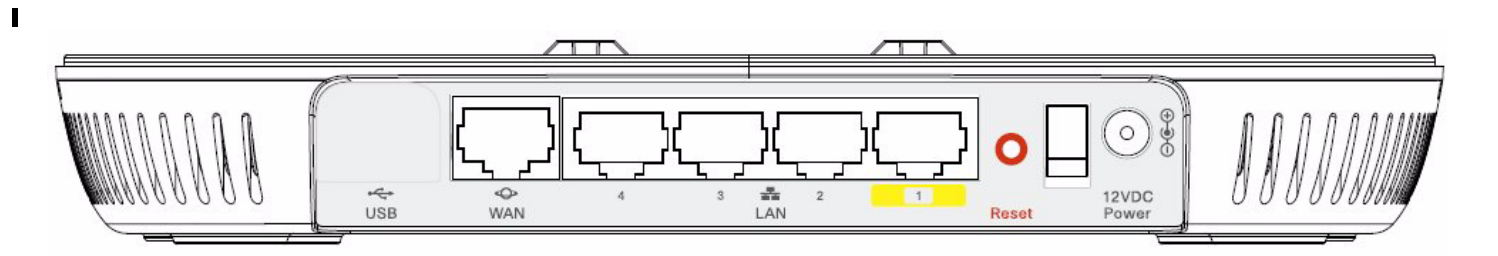

| 1 | Power Connector            | 5 | Ethernet [E] LEDs 1 through 4 |
|---|----------------------------|---|-------------------------------|
| 2 | Ethernet Ports 1 through 4 | 6 | Status LED                    |
| 3 | WAN Port                   | 7 | Power Indicator LED           |
| 4 | Power Toggle Switch        | 8 |                               |

## **Installation Guidelines**

To install the Cisco Aironet 600 Series OfficeExtend Access Point, follow these steps:

- **Step 1** Plug the Ethernet cable into the Ethernet port.
- **Step 2** Insert the other end of the Ethernet cable into an Ethernet port 1, 2, or 3 of your router.

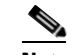

- **Note** Ethernet port 4 should not be used.
- **Step 3** Plug the power cord into the power connector.
- **Step 4** Plug the power cord into your power source.
- **Step 5** Press the power toggle switch to the on position.

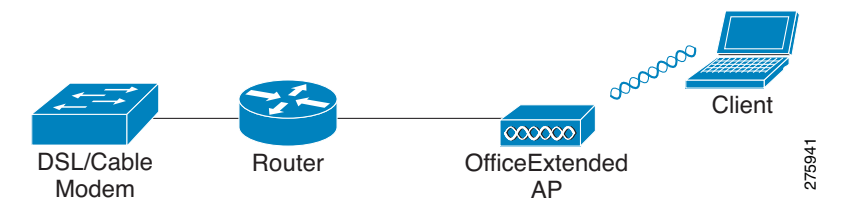

**Step 6** Use the 600 Series OfficeExtend Access Point LED table below (Table 1) to better understand the Status LED and the Ethernet LEDs located on the top panel of the access point.

Note

The first time you connect the 600 Series OfficeExtend Access Point, the process may take anywhere between 2 and 15 minutes due to an image download. If more than 10 access points are joining, the process could take as long as 60 minutes. When associated, your access point Status LED on the top panel displays a solid blue.

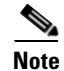

You do not need to configure any SSIDs for your 600 Series OfficeExtend Access Point to connect to your company's network. The access point receives the company's SSID when it connects to the company network by way of the Internet. If you have any problems connecting to your company's network, contact your IT administrator.

You can configure your local SSID WLAN for other devices. See "Configuring a Personal SSID on a Cisco Aironet 600 Series OfficeExtend Access Point" for more information.

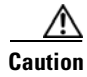

Be careful when handling the 600 Series OfficeExtend Access Point. The bottom may be HOT.

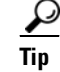

To manage the heat generated from the access point, maintain air flow between the metal plate of the access point and the surface on which it is placed.

A laptop cooling pad (such as ones containing gel or cooling crystals) is a possible option for an access point placed on a flat surface. Another option for managing the heat is to hang the access point on a wall.

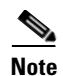

Cisco Aironet 600 Series OfficeExtend access points are designed to work behind a router or other gateway device that is using network address translation (NAT). NAT allows a device, such as a router, to act as an agent between the Internet (public) and a personal network (private), thereby enabling an entire group of computers to be represented by a single IP address. In controller software release 6.0, only one Cisco Aironet 600 Series OfficeExtend access point can be deployed behind a single NAT device.

# **Cisco Aironet 600 Series OfficeExtend Access Point Radio Frequency Coverage**

To ensure the best RF coverage for your access point, keep the following in mind:

• Position the access point lower than or with the LED side facing your devices.

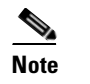

Most of the coverage area is located towards the LED side of the access point.

• If the access point is in close proximity and above your device, the signal may become skewed.

# Understanding Cisco Aironet 600 Series OfficeExtend Access Point LEDs

You can use the Status LED on the top panel or the Ethernet LED in the cable bay area to assess the unit status. The table below displays LED status indications for AP600s (Table 1).

| Status LED<br>(Top of Unit) | Ethernet LED<br>(Cable Bay Area)                                                            | Description                       |
|-----------------------------|---------------------------------------------------------------------------------------------|-----------------------------------|
| Off                         | Off                                                                                         | Normal bootloader operation.      |
| Off                         | Off                                                                                         | Linux start. Evora/CAPWAP start.  |
| Flashing                    | On if a local client is<br>associated. Otherwise,<br>off.                                   | CAPWAP Discovery Join in process. |
| On if CAPWAP is connected   | On if a client is associated                                                                | Association Status.               |
| On                          | Flashing                                                                                    | Software Upgrade.                 |
| Flashing                    | Flashing out of sequence<br>from Status LED (LED 1<br>on, LED 2 off, LED 1 off,<br>LED2 of) | No IP Address/Ethernet is not up. |
| Flashing                    | Flashing in sequence<br>with Status LED                                                     | Bootloader warnings.              |

#### Table 1 LED Status Indications for AP600

# **Configuring a Personal SSID on a Cisco Aironet 600 Series OfficeExtend Access Point**

Follow these steps to log into the GUI of the 600 Series OfficeExtend access point and configure a personal SSID:

**Step 1** Obtain the IP address of your 600 Series OfficeExtend access point from your company's IT professional.

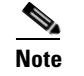

The default IP address is 10.0.0.1.

Step 2 With the 600 Series OfficeExtend access point connected to your home router, enter the IP address of the 600 Series OfficeExtend access point in the Address field of your Internet browser (http:://cap-ipaddress>) and click Go.

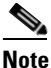

Make sure you are not connected to your company's network using a virtual private network (VPN) connection.

Step 3 When prompted, enter the username and password to log into the access point.

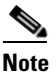

ı٢

The default username and password are *admin* and *admin*.

**Step 4** On the 600 Series OfficeExtend Access Point Welcome page, click **Enter**. The 600 Series Office Extend Access Point Home page appears (see Figure 1).

#### Figure 1

Cisco Aironet 600 Series OfficeExtend Access Point Home Page

| General Informa        | tion                |              |                  |                     |              |
|------------------------|---------------------|--------------|------------------|---------------------|--------------|
| AP Name                | Vishal1130          | AP MAC       | Address          | 001d.e554.680       | )e           |
| AP IP Address          | 9.4.32.55/other     | AP Uptin     | ne               | 10 hours, 4 mi      | nutes        |
| AP Mode                | H-REAP              | AP Statu     | is (Admin/Operat | tional) ADMIN_ENABL | ED/UP        |
| AP Version             | 12.4(20100616:0458: | 16) Software | e Version        | 7.0.110.23          |              |
| Controller Name        | NMS_TALWAR          |              |                  |                     |              |
| AP Statistics<br>Radio | Admin Status        | Freq/Channel | Tx Power         | Pkts In/Out         | Bytes In/Out |
| Padio0-802 11C         | up                  | 2437 MHz/6   | -20 dBm          | 4102020/500649679   | 2004/159460  |
| Kadi00-002,110         |                     |              |                  |                     |              |
| Kadi00-002.110         |                     |              |                  |                     |              |

This page shows the access point name, IP address, AP mode, controller name, MAC address, AP uptime, and software version.

#### **Step 5** Click **Configuration** to open the Configuration System page (see Figure 3).

The Configuration System displays general system information, such as username and password for the access point and radio interface information

#### **REVIEW DRAFT-CISCO CONFIDENTIAL**

Figure 2 Cisco Aironet 600 Series OfficeExtend Access Point Configuration System Page

| abab                               |              |                      |           |      | <u>R</u> efresh   Close <u>W</u> ind |
|------------------------------------|--------------|----------------------|-----------|------|--------------------------------------|
| Office Extend Access Point         | <u>H</u> OME | <u>CONFIGURATION</u> | EVENT_LOG | HELP |                                      |
| stem SSID I                        | DHCP WAN     |                      |           |      | Apply                                |
| Configure: Sys                     | tem          |                      |           |      |                                      |
| Login                              |              |                      |           |      |                                      |
| Username                           |              | admin                |           |      |                                      |
| Password                           |              | ••••                 |           |      |                                      |
| Radio                              |              |                      |           |      |                                      |
| Radio Interface                    |              | (2.4 GHz) 🗸          |           |      |                                      |
| Status                             |              | Enabled V            |           |      |                                      |
|                                    |              | 11 🗸                 |           |      |                                      |
| Channel Selection                  |              |                      |           |      |                                      |
| Channel Selection<br>802.11 n-mode |              | Enabled 💌            |           |      |                                      |

- **Step 6** Click the **SSID** tab to open the Configuration SSID page (Figure 3).
- Step 7 Check the Broadcast SSID check box to enable this wireless connection. The default value is disabled.

| Figure | 3 |
|--------|---|
|        |   |

Cisco Aironet 600 Series OfficeExtend Access Point Configuration SSID Page

1

| StD       CHCP       WAN         Configure: SSID       Band Selection       2.4 GHz)         Band Selection       2.4 GHz)       Site         Broadcast SSID       Site       AIR-602         MAC Filter       Imabled       Imabled         Enabled       Imabled       Imabled         Mac Filter       Imabled       Imabled         Security       Imabled       Imabled         WPA-PSK       Imabled       Imabled         WPA-PSK       Imabled       Imabled                                                                                                    | cifical to<br>CISCO<br>Office Tolena Auron Aper                                               | ME <u>C</u> ONFIGURATION                                                                                          | EVENT_LOG                                                  | HELP                            | <u>R</u> efresh Close <u>W</u> inds   |
|----------------------------------------------------------------------------------------------------|-----------------------------------------------------------------------------------------------|----------------------------------------------------------------------------------------------------|------------------------------------------------------------|---------------------------------|---------------------------------------|
| Configure: SID         Band Selection       @ 4 GHz)         Breadeast SSID       @         SSID       AR-602         MAC Filter                                                                                                    | System SSID DHCP                                                                              | WAN                                                                                                    |                                                            |                                 | Apply                                 |
| Band Selection       (2.4 GHz)         Broadcast SSID       Ø         SSID       AR-602         MAC Filter       Image: Construction of the second of the second of t                                                                      | Configure: SSID                                                                               |                                                                                                    |                                                            |                                 |                                       |
| Prodest SSID         SSID         Allowed MAC Addresses         Allowed MAC Addresses         Allowed MAC Addresses         Security         WPA-PSK         Deabled         WPA-PSK         Deabled         WPA-PSK         Deabled         WPA-PSK         Deabled         WPA-PSK         Deabled         WPA passphrase         Current Network Key 1         SSID has to be configured for each radio separately. Please use Band Selection         the SSID field, enter the personal SSID that you want to assign to this access point. This SSID wilocally switched.         Your personal SSID WLAN and your company SSID WLAN are different. When you configured or output of the security drop-down boxes, enable either WPA, WPA2, WPA+WPA2, or WEP to set the urity type to be used by this access point.         word confusion.         word base 104 bit WEP, enter a 13- to 38-character WPA2 passphrase in the Secure d. If you chose 104 bit WEP, enter a 13- character ASCII key in the Key field.         ck Anaby to commit your company set                                                                                                    | Band Selection                                                                                | (2.4.GHz)                                                                                                    |                                                            |                                 |                                       |
| SSID       AIR-602         MAC Filter       Image: State of the state of the state of | Broadcast SSID                                                                                |                                                                                                    |                                                            |                                 |                                       |
| MAC Filter         Enabled         Allowed MAC Addresses         Allowed MAC Addresses         Security         WPA-P5K         Deabled         WPA-P5K         Deabled         WPA-P5K         Deabled         WPA-P5K         Deabled         WPA-P5K         Deabled         WPA-pssphrase         Current Network Key 1         Ourrent Network Key 3         Ourrent Network Key 4         Ourrent Network Key 3         Ourrent Network Key 4         Ourrent Network Key 4         Ourrent Network Key 3         Vour personal SSID WLAN and your company SSID WLAN are different. When you configured or only avoid confusion.         WIT personal SSID WLAN and your company SSID WLAN are different. When you configured or only avoid confusion.         WIT the Security drop-down boxes, enable either WPA, WPA2, WPA+WPA2, or WEP to set the urity type to be used by this access point.         You chose WPA2/PSK (AES) in Step 9, enter an 8- to 38-character WPA2 passphrase in the Secure 4. If you chose 104 bit WEP, enter a 13-character ASCII key in the Key field.         ck Analy to commit your changes                                                                                                    | SSID                                                                                          | AIR-602                                                                                                    |                                                            |                                 |                                       |
| PAL risk         Babled         Allowed MAC Addresses         Allowed MAC Addresses         Becurity         WPA-PSK         WPA-PSK         WPA-PSK         Deabled         WPA-PSK         Deabled         WPA-PSK         Deabled         WPA-PSK         Deabled         WPA-psign         Top-AES         Citck here to display         Network Key 1         Network Key 2         Current Network Key 1         Current Network Key 1         Vor personal SSID WLAN and your company SSID WLAN are different. When you configure your personal SSID WLAN, use an SSID name that is different from your company's SSID to help avoid confusion.         methods confusion.         method confusion.         methods confusion.         work NPA2/PSK (AES) in Step 9, enter an 8- to 38-character WPA2 passphrase in the Secret d. If you chose 104 bit WEP, enter a 13-character ASCII key in the Key field.         ck Analy to commit your changes                                                                                                    | MAC Tilter                                                                                    | 5/8                                                                                                    | 10 I                                                       |                                 |                                       |
| Allowed MAC Addresses  Allowed MAC Addresses  Security  WPA-PSK Deabled WPA-ESK Deabled WPA-Encryption Deabled WPA Encryption Deabled WPA Encryption TOP-AES Click here to display WPA Encryption TOP-AES Click here to display Network Key 1 SSID has to be configured for each radio seperately. Please use Band Selection the SSID field, enter the personal SSID that you want to assign to this access point. This SSID will carrent Network Key 1 Vour personal SSID WLAN and your company SSID WLAN are different. When you configu your personal WLAN, use an SSID name that is different from your company's SSID to help avoid confusion.  m the Security drop-down boxes, enable either WPA, WPA2, WPA+WPA2, or WEP to set the urity type to be used by this access point. vou chose WPA2/PSK (AES) in Step 9, enter an 8- to 38-character WPA2 passphrase in the Secre d. If you chose 104 bit WEP, enter a 13-character ASCII key in the Key field. ck Analy to commit your changes                                                                                                    | Finabled                                                                                      |                                                                                                    |                                                            |                                 |                                       |
| Security         WPA-PSK         WPA2-PSK         WPA2-PSK         WPA Encryption         WPA Encryption                                                                                                    | Allowed MAC Addresses                                                                         |                                                                                                    |                                                            |                                 |                                       |
| Security         WPA-P5K       Disabled         WPA2-P5K       Disabled         WPA2-P5K       Disabled         WPA2-P5K       Disabled         WPA2-P5K       Disabled         WPA2-P5K       Disabled         WPA2-P5K       Disabled         WPA2-P5K       Disabled         WPA2-P5K       Disabled         WPA2-P5K       Disabled         WPA2-ption       TKIP-AES         WAAD       Disabled         WPA passiphrase       Click here to display         Network Key 1       Disabled         Network Key 2       Disabled         Network Key 3       Disabled         Current Network Key 4       Disabled         Current Network Key 1       Disabled         Image: SID hist to be configured for each radio seperately. Please use Band Selection         the SSID field, enter the personal SSID that you want to assign to this access point. This SSID willocally switched.         Image: SID bield, enter the personal SSID will and your company SSID WLAN are different. When you configure your personal WLAN, use an SSID name that is different from your company's SSID to help avoid confusion.         Image: SID will be used by this access point.       Disaccess point.         Image: SID will be used by this access point.       Disacharacter WPA                                                                                                    | Allowed MAC Addresses                                                                         |                                                                                                    |                                                            |                                 |                                       |
| Security         WPA-P5K       Disabled         WPA2-P5K       Disabled         WPA Encryption       Disabled         WPA Encryption       Disabled         WPA Encryption       Disabled         WPA Encryption       Disabled         WPA Encryption       Disabled         WPA Encryption       Disabled         WPA Encryption       TKIP-AES         WPA Encryption       TKIP-AES         WPA Encryption       TKIP-AES         WPA Encryption       TKIP-AES         WPA Encryption       TKIP-AES         WPA Encryption       TKIP-AES         WPA Encryption       TKIP-AES         WPA Encryption       TKIP-AES         WPA Encryption       TKIP-AES         Wetwork Key 2       Disabled         Output       Stip has to be configured for each radio seperately. Please use Band Selection         the SSID field, enter the personal SSID that you want to assign to this access point. This SSID willocally switched.         Output       SSID has to be configured for each radio seperately. Please use Band Selection         the SSID field, enter the personal SSID that you want to assign to this access point. This SSID willocally switched.         Output       Four personal SSID WLAN and your company SSID WLAN are different. When you con                                                                                                    |                                                                                               |                                                                                                    |                                                            |                                 |                                       |
| Security         WPA-P5K         WPA-P5K         WPA Encryption         TKPPAES         Click here to display         WPA passphrase         WPA passphrase         Click here to display         Network Key 1         Network Key 2         Network Key 3         Current Network Key 4         Current Network Key 1         SSID has to be configured for each radio separately. Please use Band Selection         the SSID field, enter the personal SSID that you want to assign to this access point. This SSID willocally switched.         Your personal SSID WLAN and your company SSID WLAN are different. When you configure your personal WLAN, use an SSID name that is different from your company's SSID to help avoid confusion.         Image: Source WPA2/PSK (AES) in Step 9, enter an 8- to 38-character WPA2 passphrase in the Secret d. If you chose 104 bit WEP, enter a 13-character ASCII key in the Key field.         ck Analy to commit your changes                                                                                                    |                                                                                               |                                                                                                    |                                                            |                                 |                                       |
| Security         WPA-P5K         Deabled         WPA passphrase         WPA passphrase         WPA passphrase         Current Network Key 1         SSID has to be configured for each radio seperately. Please use Band Selection         the SSID field, enter the personal SSID that you want to assign to this access point. This SSID willocally switched.         Your personal SSID WLAN and your company SSID WLAN are different. When you configure your personal WLAN, use an SSID name that is different from your company's SSID to help avoid confusion.         with the Security drop-down boxes, enable either WPA, WPA2, WPA+WPA2, or WEP to set the urity type to be used by this access point.         rouse WPA2/PSK (AES) in Step 9, enter an 8- to 38-character WPA2 passphrase in the Securit dropse 104 bit WEP, enter a 13-character ASCII key in the Key field.         ck Analy to commit your changes                                                                                                    |                                                                                               |                                                                                                    |                                                            |                                 |                                       |
| Security         WPA-PSK         WPA2-PSK         Deabled         WPA percyption         WPA passphrase         WPA passphrase         WPA passphrase         Current Network Key 1         Work Key 3         Network Key 4         Current Network Key 1         Work SID field, enter the personal SSID that you want to assign to this access point. This SSID willocally switched.         Your personal SSID WLAN and your company SSID WLAN are different. When you configure your personal WLAN, use an SSID name that is different from your company's SSID to help avoid confusion.         wn the Security drop-down boxes, enable either WPA, WPA2, WPA+WPA2, or WEP to set the urity type to be used by this access point.         rou chose WPA2/PSK (AES) in Step 9, enter an 8- to 38-character WPA2 passphrase in the Secure d. If you chose 104 bit WEP, enter a 13-character ASCII key in the Key field.                                                                                                    |                                                                                               |                                                                                                    |                                                            |                                 |                                       |
| Security         WPA-PSK         WBA:PSK         Disabled         WPA:PSK         Disabled         WPA:PSK         Disabled         WPA:PSK         Disabled         WPA:PSK         Disabled         WPA:PSK         Disabled         WPA:PSK         Disabled         WPA:PSK         Disabled         WPA:PSK         Disabled         WPA:PSK         Disabled         WPA:PSK         Disabled         WPA:PSK:PSK         Disabled         WPA:PSK         Disabled         WPA:PSK         Network Key 1         Network Key 2         Network Key 3         Network Key 4         Current Network Key 1         SSID has to be configured for each radio seperately. Please use Band Selection         the SSID field, enter the personal SSID that you want to assign to this access point. This SSID wilcoally switched.         Your personal SSID WLAN and your company SSID WLAN are different. When you configured confusion.         Your personal SSID where the WPA, WPA2, WPA2, WPA+WPA2, or WEP to set the urity type to be used by this access point.                                                                                                    |                                                                                               |                                                                                                    |                                                            |                                 |                                       |
| Security         WPA-P5K       Disabled         WPA2-P5K       Disabled         WPA Encryption       Disabled         WPA Encryption       TrOP-AES         WPA Encryption       TrOP-AES         WPA Encryption       TrOP-AES         WPA Encryption       TrOP-AES         WPA Encryption       TrOP-AES         WPA Encryption       TrOP-AES         WPA Encryption       TrOP-AES         Wetwork Key 1       Trop-AES         Network Key 2       Trop-AES         Network Key 3       Trop-AES         Network Key 4       Trop-AES         Current Network Key 4       Trop-AES         Current Network Key 4       Trop-AES         Current Network Key 4       Trop-AES         Your personal SSID WLAN and your company SSID WLAN are different. This SSID willocally switched.         Your personal SSID WLAN and your company SSID WLAN are different. When you configure your personal WLAN, use an SSID name that is different from your company's SSID to help avoid confusion.         wm the Security drop-down boxes, enable either WPA, WPA2, WPA+WPA2, or WEP to set the urity type to be used by this access point.         You chose WPA2/PSK (AES) in Step 9, enter an 8- to 38-character WPA2 passphrase in the Secret d. If you chose 104 bit WEP, enter a 13-character ASCII key in the Key field.         ck                                                                                                    |                                                                                               |                                                                                                    |                                                            |                                 |                                       |
| Security         WPA-PSK         Disabled         WPA2-PSK         Disabled         WPA2-PSK         Disabled         WPA Encryption         TKIP+AES         WPA Encryption         TKIP+AES         WPA Encryption         TKIP+AES         WPA Encryption         TKIP+AES         WPA passphrase         WPA passphrase         Wetwork Key 1         Network Key 2         Network Key 3         Current Network Key 4         Current Network Key 4         Current Network Key 4         Current Network Key 4         Your personal SSID WLAN and your company SSID WLAN are different. This SSID willocally switched.         Your personal SSID WLAN, use an SSID name that is different from your company's SSID to help avoid confusion.         wm the Security drop-down boxes, enable either WPA, WPA2, WPA+WPA2, or WEP to set the urity type to be used by this access point.         You chose WPA2/PSK (AES) in Step 9, enter an 8- to 38-character WPA2 passphrase in the Secret d. If you chose 104 bit WEP, enter a 13-character ASCII key in the Key field.         ck Apply to commit your changes                                                                                                    |                                                                                               |                                                                                                    |                                                            |                                 |                                       |
| Security         WPA-P5K       Disabled         WPA2-P5K       Disabled         WPAEEncryption       Disabled         WPA passphrase       Click here to display         WPA passphrase       Click here to display         WPAEWork Key 1       Image: Click here to display         Network Key 2       Image: Click here to display         Network Key 3       Image: Click here to display         Network Key 4       Image: Click here to display         Current Network Key 3       Image: Click here to display         Network Key 4       Image: Click here to display         Current Network Key 3       Image: Click here to display         Network Key 4       Image: Click here to display         Current Network Key 3       Image: Click here to display         Network Key 4       Image: Click here to display         Current Network Key 4       Image: Click here to display         StD has to be configured for each radio seperately. Please use Band Selection         the SSID field, enter the personal SSID that you want to assign to this access point. This SSID willocally switched.         Your personal SSID WLAN and your company SSID WLAN are different. When you configure your personal WLAN, use an SSID name that is different from your company's SSID to help avoid confusion.         wm the Security drop-down boxes, enable either WPA, WPA2, WPA+                                                                                                    | 12 122                                                                                        |                                                                                                    |                                                            |                                 |                                       |
| WPA-PSK       Disabled         WPA2-PSK       Disabled         WPA2-PSK       Disabled         WPA Encryption       TKP+AES         WPA passphrase       Click here to display         WPA passphrase       Click here to display         WPA passphrase       Click here to display         WPA passphrase       Click here to display         WPA passphrase       Click here to display         Wetwork Key 1       Network Key 2         Network Key 3       Network Key 4         Current Network Key 4       Image: Click here to display         Image: Current Network Key 4       Image: Click here to display         Image: Current Network Key 4       Image: Click here to display         Image: Current Network Key 4       Image: Click here to display         Image: Current Network Key 4       Image: Click here to display         Image: Current Network Key 4       Image: Click here to display         Image: Current Network Key 4       Image: Click here to display         Image: Current Network Key 4       Image: Current Network Key 4         Image: Current Network Key 4       Image: Current Network Key 4         Image: Current Network Key 4       Image: Current Network Key 4         Image: Current Network Key 4       Image: Current Network Key 4                                                                                                    | Security                                                                                      |                                                                                                    |                                                            |                                 |                                       |
| WPA2-PSK       Disabled         WEP Encryption       Disabled         WPA Encryption       TKP+AES         WPA Encryption       TKP+AES         WPA Encryption       TKP+AES         WPA Encryption       TKP+AES         WPA Encryption       TKP+AES         WPA Encryption       TKP+AES         WPA Encryption       TKP+AES         WPA Encryption       TKP+AES         WPA Encryption       TKP+AES         WPA Encryption       TKP+AES         WPA Encryption       TKP+AES         Wetwork Key 1       The stop of the stop of the stop o                                                                                                    | WPA-PSK                                                                                       | Disabled 🞽                                                                                                    |                                                            |                                 |                                       |
| WEP Encryption       Disabled         WPA Encryption       TKP+AES         WPA passphrase       Click here to display         Network Key 1       Network Key 2         Network Key 2       Network Key 3         Network Key 4       Network Key 4         Current Network Key 4       Image: Current Network Key 4         Work SID field, enter the personal SSID that you want to assign to this access point. This SSID willocally switched.         Your personal SSID WLAN and your company SSID WLAN are different. When you configure your personal WLAN, use an SSID name that is different from your company's SSID to help avoid confusion.         work the Security drop-down boxes, enable either WPA, WPA2, WPA+WPA2, or WEP to set the urity type to be used by this access point.         rou chose WPA2/PSK (AES) in Step 9, enter an 8- to 38-character WPA2 passphrase in the Secure d. If you chose 104 bit WEP, enter a 13-character ASCII key in the Key field.         ck Apply to commit your changes                                                                                                    | WPA2-PSK                                                                                      | Disabled 📉 🚩                                                                                                    |                                                            |                                 |                                       |
| WPA Encryption       TKIP+AES         WPA passphrase       Click here to display         Network Key 1       Network Key 2         Network Key 3       Network Key 3         Network Key 4       Network Key 4         Current Network Key 1       Network Key 4         SSID has to be configured for each radio seperately. Please use Band Selection         the SSID field, enter the personal SSID that you want to assign to this access point. This SSID willocally switched.         Your personal SSID WLAN and your company SSID WLAN are different. When you configure your personal WLAN, use an SSID name that is different from your company's SSID to help avoid confusion.         Imm the Security drop-down boxes, enable either WPA, WPA2, WPA+WPA2, or WEP to set the urity type to be used by this access point.         rou chose WPA2/PSK (AES) in Step 9, enter an 8- to 38-character WPA2 passphrase in the Secred If you chose 104 bit WEP, enter a 13-character ASCII key in the Key field.         ck Apply to commit your changes                                                                                                    | WEP Encryption                                                                                | Disabled 🛛 🖌                                                                                                    |                                                            |                                 |                                       |
| WPA passphrase       Click here to display         Network Key 1       Network Key 2         Network Key 3       Network Key 4         Current Network Key 4       Network Key 4         Current Network Key 4       Network Key 4         Image: SSID has to be configured for each radio seperately. Please use Band Selection         Image: SSID has to be configured for each radio seperately. Please use Band Selection         Image: SSID field, enter the personal SSID that you want to assign to this access point. This SSID willocally switched.         Image: Your personal SSID WLAN and your company SSID WLAN are different. When you configure your personal WLAN, use an SSID name that is different from your company's SSID to help avoid confusion.         Image: Security drop-down boxes, enable either WPA, WPA2, WPA+WPA2, or WEP to set the urity type to be used by this access point.         Image: You chose WPA2/PSK (AES) in Step 9, enter an 8- to 38-character WPA2 passphrase in the Secrement d. If you chose 104 bit WEP, enter a 13-character ASCII key in the Key field.         Ck       Annly to commit your changes                                                                                                    | WPA Encryption                                                                                | TKIP+AES                                                                                                    |                                                            |                                 |                                       |
| Network Key 1         Network Key 2         Network Key 3         Network Key 4         Current Network Key         Image: SSID has to be configured for each radio seperately. Please use Band Selection         SSID field, enter the personal SSID that you want to assign to this access point. This SSID willocally switched.         Image: Note that you want to assign to this access point. This SSID willocally switched.         Image: Note that you want to assign to this access point. This SSID willocally switched.         Image: Note that you want to assign to this access point. This SSID willocally switched.         Image: Note that you personal SSID WLAN and your company SSID WLAN are different. When you configure your personal WLAN, use an SSID name that is different from your company's SSID to help avoid confusion.         Image: Note that you be used by this access point.         Image: Note that you be used by this access point.         Image: You chose WPA2/PSK (AES) in Step 9, enter an 8- to 38-character WPA2 passphrase in the Secret d. If you chose 104 bit WEP, enter a 13-character ASCII key in the Key field.         Image: You chose to your changes                                                                                                    | WPA passphrase                                                                                | Click h                                                                                                    | ere to display                                             |                                 |                                       |
| Network Key 2<br>Network Key 3<br>Network Key 4<br>Current Network Key 1<br>SSID has to be configured for each radio seperately. Please use Band Selection<br>the SSID field, enter the personal SSID that you want to assign to this access point. This SSID willocally switched.<br>Your personal SSID WLAN and your company SSID WLAN are different. When you configure your personal WLAN, use an SSID name that is different from your company's SSID to help avoid confusion.<br>To the Security drop-down boxes, enable either WPA, WPA2, WPA+WPA2, or WEP to set the urity type to be used by this access point.<br>You chose WPA2/PSK (AES) in Step 9, enter an 8- to 38-character WPA2 passphrase in the Secure d. If you chose 104 bit WEP, enter a 13-character ASCII key in the Key field.                                                                                                    | Network Key 1                                                                                 |                                                                                                    |                                                            |                                 |                                       |
| Network Key 3<br>Network Key 4<br>Current Network Key 1<br>SSID has to be configured for each radio seperately. Please use Band Selection<br>the SSID field, enter the personal SSID that you want to assign to this access point. This SSID willocally switched.<br>Your personal SSID WLAN and your company SSID WLAN are different. When you configure your personal WLAN, use an SSID name that is different from your company's SSID to help avoid confusion.<br>The Security drop-down boxes, enable either WPA, WPA2, WPA+WPA2, or WEP to set the urity type to be used by this access point.<br>You chose WPA2/PSK (AES) in Step 9, enter an 8- to 38-character WPA2 passphrase in the Secred If you chose 104 bit WEP, enter a 13-character ASCII key in the Key field.                                                                                                    | Network Key 2                                                                                 |                                                                                                    |                                                            |                                 |                                       |
| Current Network Key         Image: SSID has to be configured for each radio seperately. Please use Band Selection         the SSID field, enter the personal SSID that you want to assign to this access point. This SSID willocally switched.         Image: Provide the second selection         Your personal SSID WLAN and your company SSID WLAN are different. When you configure your personal WLAN, use an SSID name that is different from your company's SSID to help avoid confusion.         Image: Provide the security drop-down boxes, enable either WPA, WPA2, WPA+WPA2, or WEP to set the urity type to be used by this access point.         You chose WPA2/PSK (AES) in Step 9, enter an 8- to 38-character WPA2 passphrase in the Secre d. If you chose 104 bit WEP, enter a 13-character ASCII key in the Key field.                                                                                                    | Network Key 3                                                                                 |                                                                                                    |                                                            |                                 |                                       |
| Current Network Ney  SSID has to be configured for each radio seperately. Please use Band Selection the SSID field, enter the personal SSID that you want to assign to this access point. This SSID willocally switched.  Your personal SSID WLAN and your company SSID WLAN are different. When you configure your personal WLAN, use an SSID name that is different from your company's SSID to help avoid confusion.  The Security drop-down boxes, enable either WPA, WPA2, WPA+WPA2, or WEP to set the urity type to be used by this access point.  The Security drop-down boxes, enable either an 8- to 38-character WPA2 passphrase in the Secure d. If you chose 104 bit WEP, enter a 13-character ASCII key in the Key field.  Subscription of the security to commit your changes                                                                                                    | Network Key 4                                                                                 |                                                                                                    |                                                            |                                 |                                       |
| <ul> <li>SSID has to be configured for each radio seperately. Please use Band Selection</li> <li>the SSID field, enter the personal SSID that you want to assign to this access point. This SSID willocally switched.</li> <li>Your personal SSID WLAN and your company SSID WLAN are different. When you configure your personal WLAN, use an SSID name that is different from your company's SSID to help avoid confusion.</li> <li>om the Security drop-down boxes, enable either WPA, WPA2, WPA+WPA2, or WEP to set the urity type to be used by this access point.</li> <li>ou chose WPA2/PSK (AES) in Step 9, enter an 8- to 38-character WPA2 passphrase in the Secure d. If you chose 104 bit WEP, enter a 13-character ASCII key in the Key field.</li> </ul>                                                                                                    | Current Network Key                                                                           | 1 1                                                                                                    |                                                            |                                 |                                       |
| om the Security drop-down boxes, enable either WPA, WPA2, WPA+WPA2, or WEP to set the<br>urity type to be used by this access point.<br>You chose WPA2/PSK (AES) in Step 9, enter an 8- to 38-character WPA2 passphrase in the Secre<br>d. If you chose 104 bit WEP, enter a 13-character ASCII key in the Key field.                                                                                                    | U SSID has to be config<br>the SSID field, enter th<br>locally switched.<br>Your personal SSI | pured for each radio seperately. Ple<br>e personal SSID that you<br>D WLAN and your comp<br>AN use an SSID name f | ase use Band Selectio<br>want to assign t<br>any SSID WLA1 | n this access po                | bint. This SSID w<br>When you configu |
| you chose WPA2/PSK (AES) in Step 9, enter an 8- to 38-character WPA2 passphrase in the Secre<br>d. If you chose 104 bit WEP, enter a 13-character ASCII key in the Key field.                                                                                                    | avoid confusion.                                                                              | wn boxes, enable either                                                                                           | WPA, WPA2, W                                               | VPA+WPA2, o                     | r WEP to set the                      |
| ck <b>Apply</b> to commit your changes                                                                                                    | you chose WPA2/PSK (<br>ld. If you chose 104 bit                                              | AES) in Step 9, enter an<br>WEP, enter a 13-characte                                                              | 8- to 38-charact<br>er ASCII key in                        | er WPA2 passp<br>the Key field. | hrase in the Secre                    |
|                                                                                                    | ck <b>Annly</b> to commit ye                                                                  | ur changes                                                                                                    | -                                                          |                                 |                                       |

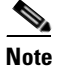

Step 8

Step 9

Step 10

Step 11

If you ever want to use the Cisco Aironet 600 Series OfficeExtend access point for another application, you can clear this configuration and return the access point to factory default settings by clicking **Clear Config**.

# **Configuring a Primary IP Address on a Cisco Aironet 600 Series OfficeExtend Access Point**

Follow these steps to configure a primary IP address on your Cisco Aironet 600 Series OfficeExtend access point.

Click the WAN tab to open the Configuration SSID page (Figure 3). Step 1

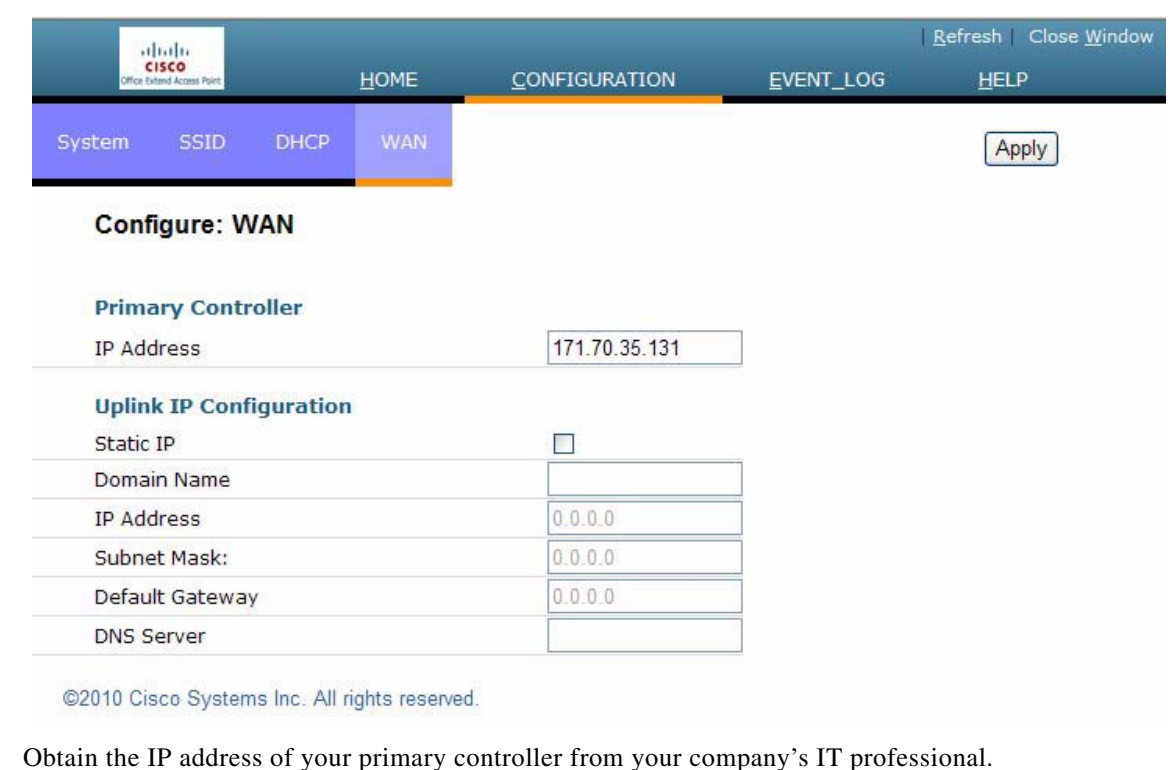

Cisco Aironet 600 Series OfficeExtend Access Point Configuration WAN Page Figure 4

- Step 2
- Enter the IP address of the primary controller in the **Primary Controller** field. Step 3
- Step 4 Leave the Static IP check box unchecked to allow the WAN IP address to be assigned by DHCP.
- Step 5 Click **Apply** to commit your changes.

## **Viewing the Event Log**

ı٢

Select **Event Log** to view the ongoing list of event logs for this access point (Figure 5).

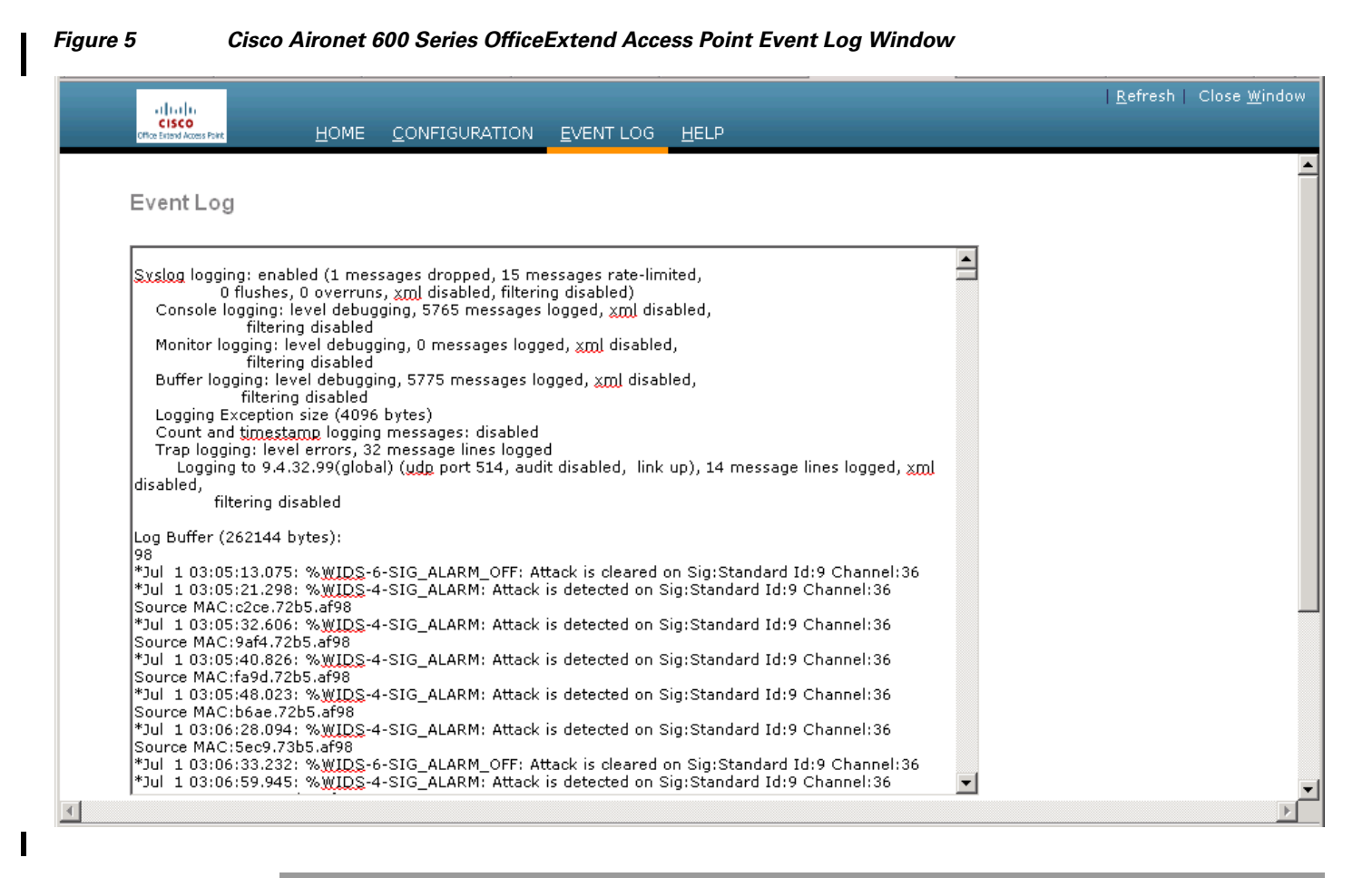

# **Accessing Online Help**

Click Help to access the current Cisco Aironet 600 Series OfficeExtend Access Point online help.

#### **REVIEW DRAFT-CISCO CONFIDENTIAL**

# Troubleshooting

| Problem                                                                              | LED Status | Reasons                                                                                                    | Possible Solution                                                                                                    |
|--------------------------------------------------------------------------------------|------------|----------------------------------------------------------------------------------------------------|----------------------------------------------------------------------------------------------------|
| Access point Status<br>LED is stuck in amber.                                        |            | Access point has not<br>joined the controller and<br>the access point did not<br>get an IP address or the<br>firewall/NAT is<br>blocking control traffic.                                              | Restart your modem,<br>followed by your router<br>(sometimes the order is<br>important).<br>Configure the firewall<br>correctly. |
| Access point Status<br>LED is light green but<br>clients are unable to<br>associate. |            | Access point has joined<br>the controller but the<br>firewall/NAT is<br>blocking control traffic.                                                                                                    | Restart your modem,<br>followed by your router<br>(sometimes the order is<br>important).<br>Configure the firewall<br>correctly. |
| The access point suddenly stopped working.                                           |            | Some ISP change public<br>IP address frequently.                                                                                                    | Restart your home<br>router followed by your<br>600 Series<br>OfficeExtend Access<br>Point.                                      |
| Access point is quickly blinking white.                                              |            | Client is unable to associate.                                                                                                    | Reboot the SOHO<br>router followed by a<br>reboot of the access<br>point.                                                        |
| Access point's LED returns to amber.                                                 |            | Access point keeps<br>dropping off from<br>controller.                                                                                                    | Check your internet connection.                                                                                                  |
| The access point signal is low.                                                      |            | The access point may<br>not be in the optimal<br>position in relation to<br>your device(s). If the<br>access point is in close<br>proximity and above<br>your device, the signal<br>may become skewed. | Position the access<br>point lower than or with<br>the LED side facing<br>your devices.                                          |

# **Cisco Aironet 600 Series OfficeExtend Access Point Local Customer Interface**

The Cisco Aironet 600 Series OfficeExtend access point console supports the following configuration items:

- Local SSID
  - SSID Name

- MAC Filtering
- Security type: None, WEP, WPA, WPA2, with Controller Override to require WPA/WPA2
- SSID Broadcast/Hidden
- Bands supported (2.4Ghz (B/G/N 20/40), 5Ghz (A/N 20/40), All)
- Selection of either manual or automatic channel selection per band
- Configuration of optional local DHCP Server
  - Local IP address
  - Subnet address and mask
  - Range of addresses that may be allocated
- Ability to set the IP Address of the initial controller to which to connect
- Use of DHCP or static address for the uplink port (local IP address, netmask, and default router)
- View into logged errors, and ability to clear the log

In the instance of the Local SSID, the system must recognize when allowing security to be disabled is not allowed. Mechanism TBS.

In addition, the web should allow for a password to be added and operate only over https.

The following sections provide the screens associated with the configuration.

### **AP GUI**

AP GUI has four major sections:

- HOME This page shows general information about the AP settings and a summary of the statistics.
- CONFIGURATION This page is a multi-tab page which allows the user to configure different options like personal SSID, local DHCP server, etc.
- EVENT LOG This page provides the user the ability to view the logged errors and ability to clear the log.
- HELP This displays help for the pages listed above, especially the configuration page.

The rest of this section shows the appearance of each page/tab.

### **Login Screen**

ι٢

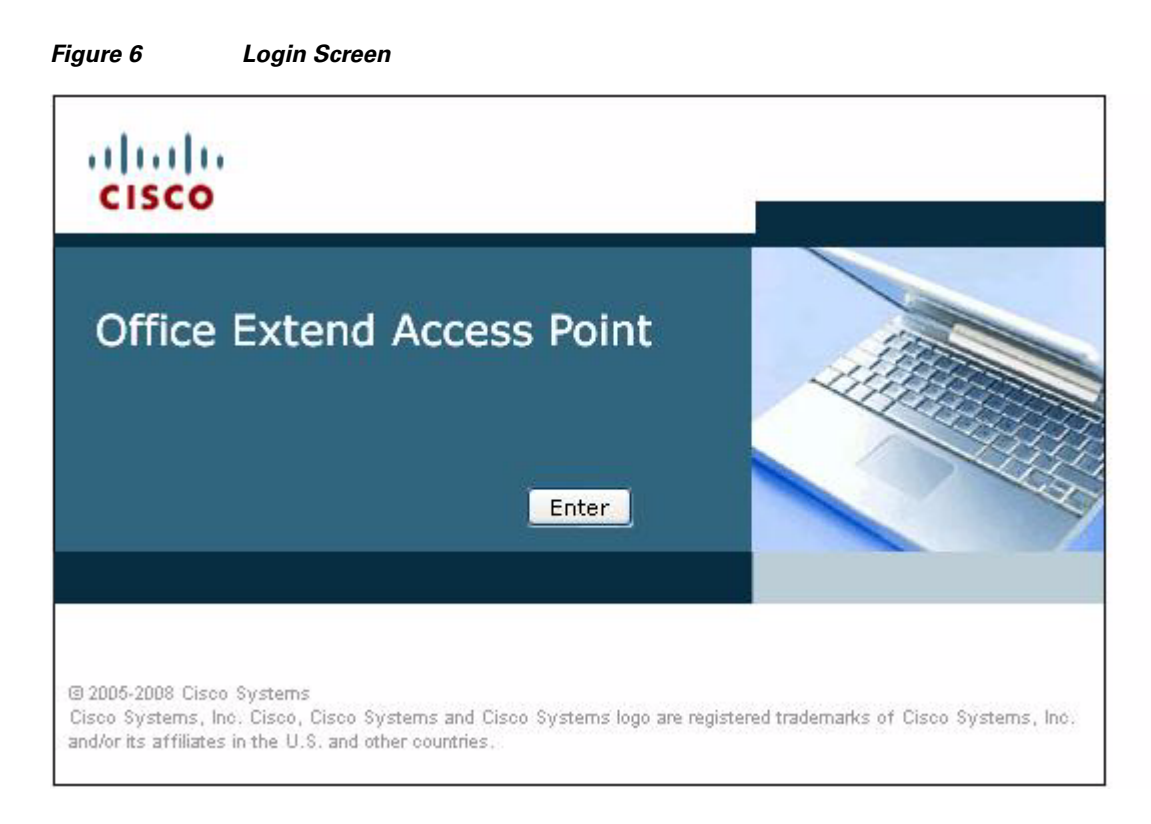

1

## **Home Page**

The Home page will appear as shown in Figure 7:

| CISCO<br>Office Extend Access Point | <u>H</u> OME <u>C</u> ONFIGUE | ATION <u>E</u> VENT LOC | G <u>H</u> ELP          |                   |                     | <u>R</u> efresh   Clos |
|-------------------------------------|-------------------------------|-------------------------|-------------------------|-------------------|---------------------|------------------------|
| Home: Summ                          | ary                           |                         |                         |                   |                     |                        |
| General Inform                      | nation                        |                         |                         |                   |                     |                        |
| AP Name                             | Vishal1130                    | AP MAC A                | ddress                  |                   | 001d.e554.680e      |                        |
| AP IP Address                       | 9.4.32.55/other               | AP Uptime               | •                       |                   | 10 hours, 4 minutes |                        |
| AP Mode                             | H-REAP                        | AP Status               | (Admin/Opera            | tional)           | ADMIN_ENABLED/UP    |                        |
| AP Version                          | 12.4(20100616:0458            | 16) Software            | Version                 |                   | 7.0.110.23          |                        |
| Controller Name                     | NMS_TALWAR                    |                         |                         |                   |                     |                        |
| AP Statistics<br>Radio              | Admin Status                  | Freq/Channel            | Tx Power                | Pkts In/Out       | Byte                | s In/Out               |
| Radio0-802.11G                      | up                            | 2437 MHz/6              | -20 dBm                 | 4102020/5006      | 49679 2004          | 4/159460               |
| Radio1-802.11A                      | up                            | 5180 MHz/36             | -15 dBm                 | 23723750/135      | 9052361 7394        | 4/565871               |
| Association                         | ove 'Personal SSID' associa   | tion or modify setting: | s, click on <u>Conf</u> | iquration.        |                     |                        |
| Client MAC Cl                       | ient IP/Name Pkts In/         | Out Bytes In/Out        | Duplicates R            | ≀cvd/Data Retries | Decrypt Failed/RT   | S Retries              |

### **Configuration Page**

The Configuration page has multiple tabs to allow the user to configure different options.

Wherever applicable, default values will be shown.

The main options that can be configured on this page are:

- System
- SSID
- Local DHCP Server
- Wireless Access Network (WAN)

Shown below are illustrations of each of the tabs. Please note that the configuration fields/options shown are not final and may need some rework.

#### **System Tab**

|                                                                                     | Figure 8     | System Tab                                    |           |              |                                      |
|-------------------------------------------------------------------------------------|--------------|-----------------------------------------------|-----------|--------------|--------------------------------------|
| ahah                                                                                |              |                                               |           |              | <u>R</u> efresh Close <u>W</u> indov |
| CISCO<br>Office Extend Access Point                                                 | <u>H</u> OME | <u>CONFIGURATION</u>                          | EVENT_LOG | <u>H</u> ELP |                                      |
| stem SSID                                                                           | DHCP WAN     |                                               |           |              | Apply                                |
| Configure: S                                                                        | ystem        |                                               |           |              |                                      |
| Login                                                                               |              |                                               |           |              |                                      |
| Username                                                                            |              | admin                                         | ]         |              |                                      |
|                                                                                     |              |                                               |           |              |                                      |
| Password                                                                            |              | ••••                                          |           |              |                                      |
| Password<br>Radio                                                                   |              | •••••                                         |           |              |                                      |
| Password<br>Radio<br>Radio Interface                                                |              | •••••                                         |           |              |                                      |
| Password<br>Radio<br>Radio Interface<br>Status                                      |              | (2.4 GHz) V<br>Enabled V                      |           |              |                                      |
| Password<br>Radio<br>Radio Interface<br>Status<br>Channel Selectio                  | on           | (2.4 GHz) V<br>Enabled V<br>11 V              |           |              |                                      |
| Password<br>Radio<br>Radio Interface<br>Status<br>Channel Selectio<br>802.11 n-mode | on           | (2.4 GHz) V<br>Enabled V<br>11 V<br>Enabled V |           |              |                                      |

1

### **SSID** Tab

I

Figure 9 SSID Tab

| CISCO<br>Difer foliard Access Part          | HOME              | <u>CONFIGURATION</u>     | EVENT_LOG                    | HELP |       |
|---------------------------------------------|-------------------|--------------------------|------------------------------|------|-------|
| tem SSID D                                  | HCP WAN           |                          |                              |      | Apply |
| Configure: SSID                             |                   |                          |                              |      |       |
| Band Selection                              |                   | (2.4 GHz)                |                              |      |       |
| Broadcast SSID                              |                   | <u>.</u>                 |                              |      |       |
| SSID                                        |                   | AIR-602                  |                              |      |       |
| MAC Filter<br>Enabled<br>Allowed MAC Addres | ses               |                          | N                            |      |       |
| Security                                    |                   |                          |                              |      |       |
| WPA-PSK                                     | 1                 | Disabled V               |                              |      |       |
| WPA2-PSK                                    | 6                 |                          |                              |      |       |
|                                             |                   | Disabled V               |                              |      |       |
| WPA Encryption                              |                   | TKIPLAFS                 |                              |      |       |
| WPA nassnhrase                              |                   | Inter Click              | here to display              |      |       |
| Network Key 1                               |                   | jones                    | Construction of Construction |      |       |
| Network Key 2                               |                   |                          |                              |      |       |
| Network Key 3                               |                   |                          |                              |      |       |
| Network Key 4                               |                   |                          |                              |      |       |
| Current Network Key                         | 8                 | 1 🗹                      |                              |      |       |
| SSID has to                                 | be configured for | each radio seperately. P | lease use Band Selection     | n    |       |

### **DHCP** Tab

I

I

I

I

١ſ

Figure 10 DHCP Tab

| Office B | Attend Access Point |           | <u>H</u> OME | <u>C</u> ONFIGURATION | EVENT_LOG | <u>H</u> ELP |
|----------|---------------------|-----------|--------------|-----------------------|-----------|--------------|
| System   | SSID                | DHCP      | WAN          |                       |           | Apply        |
| Cont     | igure: D            | НСР       |              |                       |           |              |
| IP Ad    | dress               |           |              | 10.0.0.1              |           |              |
| Subne    | et Mask             |           |              | 255.255.255.0         |           |              |
| Defau    | lt Gatewa           | y .       |              | 10.0.0.1              |           |              |
| DHCD     | Server              |           |              | Enabled 💌             |           |              |
| DHCF     |                     | P Address |              | 10.0.0.100            |           |              |
| DHCP     | Starting I          |           |              |                       |           |              |
| DHCP     | Ending IP           | Address   |              | 10.0.150              |           |              |

## WAN Tab

Figure 11 WAN Tab

| el justiu<br>CISCO<br>Office Extend Access Paint <u>H</u> OM | E <u>C</u> ONFIGURATION | <u>E</u> VENT_LOG | <u>R</u> efresh   Close <u>W</u> indow<br><u>H</u> ELP |
|--------------------------------------------------------------|-------------------------|-------------------|--------------------------------------------------------|
| System SSID DHCP W                                           | AN                      |                   | Apply                                                  |
| Configure: WAN                                               | _                       |                   |                                                        |
| Primary Controller                                           |                         |                   |                                                        |
| IP Address                                                   | 171.70.35.131           |                   |                                                        |
| Uplink IP Configuration                                      |                         |                   |                                                        |
| Static IP                                                    |                         |                   |                                                        |
| Domain Name                                                  |                         |                   |                                                        |
| IP Address                                                   | 0.0.0.0                 |                   |                                                        |
| Subnet Mask:                                                 | 0.0.0                   |                   |                                                        |
| Default Gateway                                              | 0.0.0.0                 |                   |                                                        |
| DNS Server                                                   |                         |                   |                                                        |

1

©2010 Cisco Systems Inc. All rights reserved.

```
Cisco Aironet 600 Series OfficeExtend Access Point User Guide
```

#### **REVIEW DRAFT-CISCO CONFIDENTIAL**

### **Event Log Page**

ı٢

This page displays all logged events and has a button to clear the log. The Event Log page is shown below:

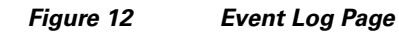

| ahahi                               |                                 |                                                        |                                   |                                  |   | <u>R</u> efresh   Close <u>W</u> in |
|-------------------------------------|---------------------------------|--------------------------------------------------------|-----------------------------------|----------------------------------|---|-------------------------------------|
| CISCO<br>Office Extend Access Point | <u>Н</u> ОМЕ                    | <u>C</u> ONFIGURATION                                  | <u>E</u> VENT LOG                 | HELP                             |   |                                     |
|                                     |                                 |                                                        |                                   |                                  |   |                                     |
| EventLog                            |                                 |                                                        |                                   |                                  |   |                                     |
| LVOIRLOG                            |                                 |                                                        |                                   |                                  |   |                                     |
|                                     |                                 |                                                        |                                   |                                  |   |                                     |
| Systog logging: er                  | abled (1 mes                    | sages dropped, 15 me                                   | essages rate-lim                  | ited,                            | = |                                     |
| 0 flush<br>Console loggin           | es, 0 overruns<br>v level debug | ;, <u>xml</u> disabled, filterir<br>ging 5765 messages | ng disabled)<br>logged i yrol dis | abled                            |   |                                     |
| filte                               | ring disabled                   | ging, 5705 messages                                    | ioggea, <u>Ann</u> ais            |                                  |   |                                     |
| Monitor logging                     | : level debugg                  | jing, 0 messages logg                                  | ed, <u>xml</u> disable            | ۶,                               |   |                                     |
| Buffer logging:                     | ring aisablea<br>level debuaai  | ng. 5775 messages lo                                   | oged, xml disab                   | led.                             |   |                                     |
| filter                              | ring disabled                   |                                                        | 9900) <u>A</u> MI 01000           |                                  |   |                                     |
| Logging Except                      | ion size (4096                  | bytes)                                                 |                                   |                                  |   |                                     |
| Trap logging: le                    | vel errors, 32                  | : messages: uisableu<br>: message lines logge:         | Н                                 |                                  |   |                                     |
| Logging to 9                        | .4.32.99(gĺoba                  | il) (udp port 514, audi                                | t disabled, link                  | up), 14 message lines logged, xm |   |                                     |
| disabled,                           | dicabled                        |                                                        |                                   |                                  |   |                                     |
| Intering                            | disabled                        |                                                        |                                   |                                  |   |                                     |
| Log Buffer (26214                   | 4 bytes):                       |                                                        |                                   |                                  |   |                                     |
| *1ul_1_03:05:13.0                   | 75: %WIDS-6                     | -SIG ALARM OFF: At                                     | tack is cleared (                 | on Sig:Standard Id:9 Channel:36  |   |                                     |
| *Jul 1 03:05:21.2                   | 98: % <u>WIDS</u> -4            | -SIG_ALARM: Attack                                     | is detected on S                  | ig:Standard Id:9 Channel:36      |   |                                     |
| Source MAC:c2ce                     | .72b5.af98                      | STC ALADM: Attack                                      | is detected as S                  | Sectordard Id.0 Chappel:26       |   |                                     |
| Source MAC:9af4.                    | 72b5.af98                       | -SIG_ALARM: AUGUR                                      | is detected on a                  | sig:stanuaru 10:9 Channel:36     |   |                                     |
| *Jul 1 03:05:40.8                   | 26: % <u>WIDS</u> -4            | -SIG_ALARM: Attack                                     | is detected on S                  | ig:Standard Id:9 Channel:36      |   |                                     |
| Source MAC:fa9d.                    | 72b5.af98                       | SIC ALARMY Attack                                      | is detected on S                  | ig Standard Id: 9 Chappel: 26    |   |                                     |
| Source MAC:b6ae                     | .72b5.af98                      | -SIG_ALARM, AUGUR                                      | is detected on a                  | ng.standard 10.9 Channel.30      |   |                                     |
| *Jul 1 03:06:28.0                   | 94: % <u>WIDS</u> -4            | -SIG_ALARM: Attack                                     | is detected on S                  | ig:Standard Id:9 Channel:36      |   |                                     |
| Source MAC:5ec9                     | ./365.at98<br>32: %\WIDS-6      | -STG ALARM OFF At                                      | tack is cleared (                 | on Sig Standard Id 9 Channel 36  |   |                                     |
| *Jul 1 03:06:59.9                   | 45: % <u>WIDS</u> -4            | -SIG_ALARM: Attack                                     | is detected on S                  | ig:Standard Id:9 Channel:36      | - |                                     |
| ,                                   |                                 |                                                        |                                   |                                  |   |                                     |

### **Help Page**

The Help page provides detailed information about the other pages, especially Configuration.

| Figure | 13                                              | Help Page |
|--------|-------------------------------------------------|-----------|
|        | -t t=t t-<br>CISCO<br>Theo followid Access Part |           |

### Help

#### CONFIGURATION PAGE:

This page shows the wireless local area networks (WLANs) that you have configured on your network. From this page, you may add, remove, or edit Personal SSID WLAN. To Enable/Disable SSID the check box is given, using which SSID can be added or removed. APPLY button is used to apply the PERSONAL SSID settings on the AP. CLEAR button is used to remove the PERSONAL SSID settings from the AP.

WLAN SSID : Definable name of the WLAN (text string). Maximum of 32 characters are allowed. SECURITY POLICIES: Security policies to be enabled on the WLAN.

OPEN : To select Open authentication on the SSID, this is selected.

STATIC WEP : Use this setting to enable static WEP encryption parameters We support 104-bit key for Personal SSID Connection. It has to be exactly 13 characters long string.

WPA-PSK : Use this setting to enable Wi-Fi Protected Access(WPA). Enter the Pre-Shared Key(PSK)(minimum 8 and max 38). WPA-PSK setting uses "WPA2-PSK and AES"

#### SUMMARY PAGE:

This page will give a detailed summary of the AP Version, Software Version, MAC Address, Clients associated to the Office Extend AP if any. Summary of the packets received/transmitted. And general information of the Office Extend AP and the controller it has joined.

#### EVENTLOG:

This page will collect all the logs generated on the Office Extend AP console.

# **Declarations of Conformity and Regulatory Information**

This section provides declarations of conformity and regulatory information for the Cisco Aironet 600 Series OfficeExtend Access Point.

This section contains the following subsections:

- Manufacturers Federal Communication Commission Declaration of Conformity Statement, page 21
- Industry Canada, page 23
- European Community, Switzerland, Norway, Iceland, and Liechtenstein, page 23
- Declaration of Conformity for RF Exposure, page 26
- Declaration of Conformity Statements, page 26

### Manufacturers Federal Communication Commission Declaration of Conformity Statement

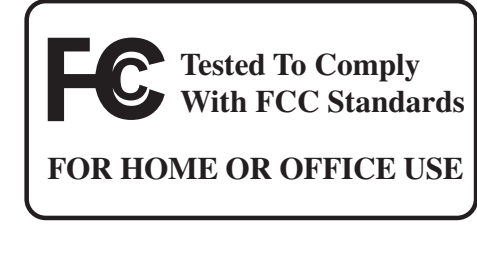

**Access Point Model:** 

AIR-OEAP602I-A-K9

FCC Certification number:

LDK102077

Manufacturer:

ıl.

Cisco Systems, Inc. 170 West Tasman Drive San Jose, CA 95134-1706 USA

This device complies with Part 15 rules. Operation is subject to the following two conditions:

- 1. This device may not cause harmful interference, and
- 2. This device must accept any interference received, including interference that may cause undesired operation.

This equipment has been tested and found to comply with the limits of a Class B digital device, pursuant to Part 15 of the FCC Rules. These limits are designed to provide reasonable protection against harmful interference when the equipment is operated in a residential environment. This equipment generates, uses, and radiates radio frequency energy, and if not installed and used in accordance with the instructions, may cause harmful interference. However, there is no guarantee that interference will not occur. If this equipment does cause interference to radio or television reception, which can be determined by turning the equipment off and on, the user is encouraged to correct the interference by one of the following measures:

- Reorient or relocate the receiving antenna.
- Increase separation between the equipment and receiver.
- Connect the equipment to an outlet on a circuit different from which the receiver is connected.
- Consult the dealer or an experienced radio/TV technician.

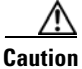

The Part 15 radio device operates on a non-interference basis with other devices operating at this frequency when using the integrated antennas. Any changes or modification to the product not expressly approved by Cisco could void the user's authority to operate this device.

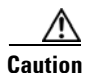

Within the 5.15 to 5.25 GHz band (5 GHz radio channels 34 to 48) the U-NII devices are restricted to indoor operations to reduce any potential for harmful interference to co-channel Mobile Satellite System (MSS) operations.

#### **REVIEW DRAFT-CISCO CONFIDENTIAL**

### **Industry Canada**

ı٢

Model:

AIR-OEAP602I-A-K9

**Certification number:** 

2461B-102077

#### **Canadian Compliance Statement**

This Class B Digital apparatus meets all the requirements of the Canadian Interference-Causing Equipment Regulations.

Cet appareil numerique de la classe B respecte les exigences du Reglement sur le material broilleur du Canada.

This device complies with Class B Limits of Industry Canada. Operation is subject to the following two conditions:

- 1. This device may not cause harmful interference, and
- 2. This device must accept any interference received, including interference that may cause undesired operation.

Cisco Aironet 2.4-GHz Access Points are certified to the requirements of RSS-210 for 2.4-GHz spread spectrum devices, and Cisco Aironet 54-Mbps, 5-GHz Access Points are certified to the requirements of RSS-210 for 5-GHz spread spectrum devices. The use of this device in a system operating either partially or completely outdoors may require the user to obtain a license for the system according to the Canadian regulations. For further information, contact your local Industry Canada office.

### European Community, Switzerland, Norway, Iceland, and Liechtenstein

**Access Point Model:** 

AIR-OEAP602I-E-K9

### Declaration of Conformity with Regard to the 1999/5/EC (R&TTE Directive)

This declaration is only valid for configurations (combinations of software, firmware, and hardware) provided and supported by Cisco Systems. The use of software or firmware not provided and supported by Cisco Systems may result in the equipment no longer being compliant with the regulatory requirements.

| Česky<br>[Czech]:         | Toto zařízení je v souladu se základními požadavky a ostatními odpovídajícími ustanoveními<br>Směrnice 1999/5/EC.             |
|---------------------------|----------------------------------------------------------------------------------------------------|
| Dansk<br>[Danish]:        | Dette udstyr er i overensstemmelse med de væsentlige krav og andre relevante bestemmelser i Direktiv 1999/5/EF.               |
| Deutsch<br>[German]:      | Dieses Gerät entspricht den grundlegenden Anforderungen und den weiteren entsprechenden<br>Vorgaben der Richtlinie 1999/5/EU. |
| Eesti<br>[Estonian]:      | See seade vastab direktiivi 1999/5/EÜ olulistele nõuetele ja teistele asjakohastele sätetele.                                 |
| English:                  | This equipment is in compliance with the essential requirements and other relevant provisions of Directive 1999/5/EC.         |
| Español<br>[Spanish]:     | Este equipo cumple con los requisitos esenciales así como con otras disposiciones de la Directiva 1999/5/CE.                  |
| Ελληνική<br>[Greek]:      | Αυτός ο εξοπλισμός είναι σε συμμόρφωση με τις ουσιώδεις απαιτήσεις και άλλες σχετικές διατάξεις της Οδηγίας 1999/5/EC.        |
| Français<br>[French]:     | Cet appareil est conforme aux exigences essentielles et aux autres dispositions pertinentes de la Directive 1999/5/EC.        |
| Íslenska<br>[Icelandic]:  | Þetta tæki er samkvæmt grunnkröfum og öðrum viðeigandi ákvæðum Tilskipunar 1999/5/EC.                                         |
| Italiano<br>[Italian]:    | Questo apparato é conforme ai requisiti essenziali ed agli altri principi sanciti dalla Direttiva 1999/5/CE.                  |
| Latviski<br>[Latvian]:    | Šī iekārta atbilst Direktīvas 1999/5/EK būtiskajām prasībām un citiem ar to saistītajiem noteikumiem.                         |
| Lietuvių<br>[Lithuanian]: | Šis įrenginys tenkina 1999/5/EB Direktyvos esminius reikalavimus ir kitas šios direktyvos nuostatas.                          |

403 N

1

| Nederlands<br>[Dutch]:     | Dit apparaat voldoet aan de essentiele eisen en andere van toepassing zijnde bepalingen van de Richtlijn 1999/5/EC.                    |  |  |
|----------------------------|----------------------------------------------------------------------------------------------------|--|--|
| Malti<br>[Maltese]:        | Dan l-apparat huwa konformi mal-ħtiģiet essenzjali u l-provedimenti l-oħra rilevanti tad-<br>Direttiva 1999/5/EC.                      |  |  |
| Margyar<br>[Hungarian]:    | Ez a készülék teljesíti az alapvető követelményeket és más 1999/5/EK irányelvben<br>meghatározott vonatkozó rendelkezéseket.           |  |  |
| Norsk<br>[Norwegian]:      | Dette utstyret er i samsvar med de grunnleggende krav og andre relevante bestemmelser i EU-<br>direktiv 1999/5/EF.                     |  |  |
| Polski<br>[Polish]:        | Urządzenie jest zgodne z ogólnymi wymaganiami oraz szczególnymi warunkami określonymi<br>Dyrektywą UE: 1999/5/EC.                      |  |  |
| Português<br>[Portuguese]: | Este equipamento está em conformidade com os requisitos essenciais e outras provisões relevantes da Directiva 1999/5/EC.               |  |  |
| Slovensko<br>[Slovenian]:  | Ta naprava je skladna z bistvenimi zahtevami in ostalimi relevantnimi pogoji Direktive 1999/5/EC.                                      |  |  |
| Slovensky<br>[Slovak]:     | Toto zariadenie je v zhode so základnými požiadavkami a inými príslušnými nariadeniami direktív: 1999/5/EC.                            |  |  |
| Suomi<br>[Finnish]:        | Tämä laite täyttää direktiivin 1999/5/EY olennaiset vaatimukset ja on siinä asetettujen muiden laitetta koskevien määräysten mukainen. |  |  |
| Svenska<br>[Swedish]:      | Denna utrustning är i överensstämmelse med de väsentliga kraven och andra relevanta bestämmelser i Direktiv 1999/5/EC.                 |  |  |

This device complies with the EMC requirements (EN 60601-1-2) of the Medical Directive 93/42/EEC. For 2.4 GHz radios, the following standards were applied:

- Radio: EN 300.328-1, EN 300.328-2
- EMC: EN 301.489-1, EN 301.489-17
- Safety: EN 60950

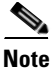

This equipment is intended to be used in all EU and EFTA countries. Outdoor use may be restricted to certain frequencies and/or may require a license for operation. For more details, contact Cisco Corporate Compliance.

For 54 Mbps, 5 GHz access points, the following standards were applied:

- Radio: EN 301.893
- EMC: EN 301.489-1, EN 301.489-17
- Safety: EN 60950

The following CE mark is affixed to the access point with a 2.4 GHz radio and a 54 Mbps, 5 GHz radio:

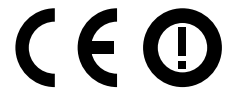

## **Declaration of Conformity for RF Exposure**

The radio has been found to be compliant to the requirements set forth in CFR 47 Sections 2.1091, and 15.247 (b) (4) addressing RF Exposure from radio frequency devices as defined in Evaluating Compliance with FCC Guidelines for Human Exposure to Radio Frequency Electromagnetic Fields. The equipment shoud be installed more than 20 cm (7.9 in.) from your body or nearby persons.

### **Declaration of Conformity Statements**

All the Declaration of Conformity statements related to this product can be found at the following URL: http://www.ciscofax.com